myUSCIS copy deck

H-1B Registration Tool

OMB control number 1615-0144

**Edits in support of:** Strengthening the H-1B Nonimmigration Visa Classification Program IFR (RIN 1615-AC13)

| Strengthening H-1B Interim Final Rule: edits made |                                               |                                                                                                    |                                                                                                    |  |  |  |  |  |
|---------------------------------------------------|-----------------------------------------------|----------------------------------------------------------------------------------------------------|----------------------------------------------------------------------------------------------------|--|--|--|--|--|
| H-1B Registration Tool: Over                      | view                                          |                                                                                                    |                                                                                                    |  |  |  |  |  |
| Heading                                           | Sub-Heading                                   | Body Text                                                                                                    | Revised body text                                                                                                    |  |  |  |  |  |
| н-16 Registration                                 |                                               | U.S. employers or agents who seek to obtain H-18 nonimmigrant classification on behalf of an individual subject to the H-18 numerical<br>allocations will need to submit a registration during a designated registration period, unless the registration requirement is suspended by<br>USCIS.                                                                                                    | U.S. employers or agents who seek to obtain H-1B nonimmigrant classification on behalf of an individual subject to the H-1B numerical<br>allocations will need to submit a registration during a designated registration period, unless the registration requirement is suspended by<br>USCIS.                                                                                                    |  |  |  |  |  |
|                                                   |                                               | You may submit up to 250 beneficiaries for one registrant (employer/agent) per registration.                                                                                                    | You may submit up to 250 beneficiaries for one registrant (employer/agent) per registration.                                                                                                    |  |  |  |  |  |
|                                                   |                                               | The annual initial registration period will last a minimum of 14 calendar days and will start at least 14 calendar days before the earliest<br>date on which H-1B cap-subject petitions may be filed for a particular fiscal year.                                                                                                    | The annual initial registration period will last a minimum of 14 calendar days and will start at least 14 calendar days before the earliest<br>date on which H-1B cap-subject petitions may be filed for a particular fiscal year.                                                                                                    |  |  |  |  |  |
|                                                   |                                               | If a sufficient number of registrations projected as needed to reach the H-18 regular cap have not been received within the 14 days initial<br>registration period, we will notify all registrants who have properly registered that their registrations have been selected. We will keep<br>the registration open past the initial registration period until we have determined that we have received enough registrations projected<br>as needed to meet the H-18 regular cap.                                                                                                    | If a sufficient number of registrations projected as needed to reach the H-18 regular cap have not been received within the 14 days initial<br>registration period, we will notify all registrants who have properly registered that their registrations have been selected. We will keep<br>the registration open past the initial registration period until we have determined that we have received enough registrations projected<br>as needed to meet the H-18 regular cap.                                                                |  |  |  |  |  |
|                                                   |                                               | After the end of the initial registration period, if USCI bas received more registrations than needed to meet the projected number of<br>registrations to reach the regular cap, we will randomly select a sufficient number of registrations. A similar process will apply for those<br>who may be eligible for the numerically limited cap exemption. A Form 1-129, Petition for a Nonimigrant Worker, may then be filed by<br>the employer based on a selected registration to request classification of the beneficiary as an H-1B worker.                                                                                                    | After the end of the initial registration period, if USCI has received more registrations than needed to meet the projected number of<br>registrations to reach the regular cap, we will randomly select a sufficient number of registrations. A similar process will apply for those<br>who may be eligible for the numerically limited cap exemption. A Form 1-129, Petition for a Nonimmigrant Worker, may then be filed by<br>the employer based on a selected registration to request classification of the beneficiary as an H-1B worker. |  |  |  |  |  |
| Before you start your registration                | Eligibility                                   | A U.S. employer or agent may file H-1B cap petitions, and as such, will be required to submit an H-1B Registration to be eligible to file the H-1B cap petition.                                                                                                    | A U.S. employer or agent may file H-18 cap petitions, and as such, will be required to submit an H-18 Registration to be eligible to file the H-18 cap petition.                                                                                                    |  |  |  |  |  |
|                                                   |                                               | U.S. Employers: Person or entity in U.S. that: Engages a person to work in the U.S.; Has an employer-employee relationship with the<br>beneficiary; and Has an EIN.                                                                                                    | U.S. Employer: a person, firm, corporation, company, or other association or organization in the United States which:<br>(2) Engages the beneficiary to work within the United States, and has a bona fide, non-speculative job offer for the beneficiary;<br>(2) Has an employer-employee relationship with respect to employees under this part; and                                                                                                    |  |  |  |  |  |
|                                                   |                                               | Agents: A U.S. individual or company in business as an agent may file an H1-B Registration for workers who are traditionally self-                                                                                                    | (B) Has an Internal Revenue Service Tax identification number.                                                                                                    |  |  |  |  |  |
|                                                   |                                               | employed or workers who use agents to arrange short-term employment on their behalf with numerous employers, and in cases where a<br>foreign employer authorizes the agent to act on its behalf.                                                                                                    | re a<br>Agents: A U.S. individual or company in business as an agent may file an H-1B Registration for workers who are traditionally self-<br>employed or workers who use agents to arrange short-term employment on their behalf with numerous employers, and in cases wher<br>foreign employer authorizes the agent to act on its behalf.                                                                                                    |  |  |  |  |  |
|                                                   | Duplicates                                    | A registrant (employer or agent) may only submit one registration per beneficiary in any fiscal year. If a registrant submits more than one                                                                                                    |                                                                                                    |  |  |  |  |  |
|                                                   | Fee                                           | registration per beneficiary in the same fiscal year, all registrations filed by that registrant related to the beneficiary for the fiscal year<br>will be considered invalid.<br>Fee: \$10 per registration                                                                                                    |                                                                                                    |  |  |  |  |  |
|                                                   |                                               | We will send you to Pay.gov, our safe, secure payment website, to make your payment and submit your registration online. If your<br>current document is incorrect due to a typographical or clerical error caused by USCIS, there is no fee.                                                                                                    |                                                                                                    |  |  |  |  |  |
|                                                   |                                               | Refund Policy<br>USCIS does not refund fees, regardless of any action we take on your application, petition, or request. By continuing this transaction, you<br>acknowledge that you must submit fees in the exact amount and that you are paying the fees for a government service. You further<br>agree that the filing fee, biometric fee, and any other paid costs related to this financial transaction are final and not refundable. Please<br>refer to the instructions for the form(s) you are filing for additional information or you may call the USCIS Contact Center at 800-375-<br>5283. For TTY (deaf or hard of hearing) 800-767-1833.                                                                                                    |                                                                                                    |  |  |  |  |  |
| Completing your registration online               | We will automatically save your responses     | We will automatically save your information when you select next to go to a new page or navigate to another section of the registration.<br>We will save your draft information until the registration period closes.                                                                                                    |                                                                                                    |  |  |  |  |  |
|                                                   | How to continue filling out your registration | After you start your registration, you can exit and sign in to your account again to continue where you left off.                                                                                                    |                                                                                                    |  |  |  |  |  |
|                                                   | DHS Privacy Notice                            | AUTHORITIES: The information requested on this form is collected under the Immigration and Nationality Act sections 101(a)(15)(H)(i)(b) and 214(a), (c)(1), (g); 8 U.S. Code 1101(a)(15)(H)(i)(b) and 1184(a), (c)(1), and (g); and the regulatory authority under 8 Code of Federal Regulations 214.2(h).                                                                                                    |                                                                                                    |  |  |  |  |  |
|                                                   |                                               | PUPROSE: The primary purpose for providing the requested information on this form is to register prospective beneficiaries for the<br>annual H-1B cap selection process. DHS uses the provided information to select a projected number of registrations needed to generate<br>a sufficient number of H-1B cap petitions to reach the annual H-1B numerical limitations, including the advanced degree exemption, and<br>associate selected registrations with subsequently filed H-1B cap petitions. Unless the registration requirement is suspended, a registrant<br>must have a selected registration to be eligible to file an H-1B cap petition for the named beneficiary.                                                                                                    |                                                                                                    |  |  |  |  |  |
|                                                   |                                               | DISCLOSURE: The information you provide is voluntary. However, failure to provide the requested information may preclude you from<br>filing an H-1B cap petition on the named beneficiary's behalf.<br>ROUTINE USES: DHS may share the information you provide on this form and any additional requested evidence with other Federal,<br>state, local, and foreign government agencies and authorized organizations. DHS follows approved routine uses described in the<br>associated published system of records notices [DHS-USCIS-007 Benefits Information System] and the published privacy impact<br>assessments [DHS/USCIS/PIA-034(a) H-1B Registration Final Rule] which you can find at www.dhs.gov/privacy. DHS may also share this<br>information, as appropriate, for law enforcement purposes or in the interest of national security. |                                                                                                    |  |  |  |  |  |

| Strengthening H-1B Interim Final Rule: edits made |                         |                                                                                                    |                                                                                                    |  |  |  |  |  |
|---------------------------------------------------|-------------------------|----------------------------------------------------------------------------------------------------|----------------------------------------------------------------------------------------------------|--|--|--|--|--|
| H-1B Registration Tool: O                         | verview                 |                                                                                                    |                                                                                                    |  |  |  |  |  |
| Heading                                           | Sub-Heading             | Body Text                                                                                                    | Revised body text                                                                                                    |  |  |  |  |  |
|                                                   | Paperwork Reduction Act | An agency may not conduct or sponsor information collection and a person is not required to respond to a collection of information<br>unless it displays a currently valid OMB control number. The public reporting burden for this collection of information is estimated at 30<br>minutes per response, including the time for reviewing instructions, gathering the required information, completing the application, electronically. Send comments regarding this burden estimate or any other aspect<br>of this collection of information, including suggestions for reducing this burden, to:<br>U.S. Citizenship and Immigration Services, Regulatory Coordination Division<br>Office of Policy and Strategy<br>20 Massachusetts Ave NW<br>Washington, DC 20529-2140<br>Do not mail your completed H-1B registration to this address.<br>OMB No. 1615-0144<br>Expires: 1/31/2022 | An agency may not conduct or sponsor information collection and a person is not required to respond to a collection of information<br>unless it displays a currently valid OMB control number. The public reporting burden for this collection of information is estimated at 35<br>minutes per response, including the time for reviewing instructions, gathering the required information, completing the application,<br>preparing statements, and submitting the application electronically. Send comments regarding this burden estimate or any other aspect<br>of this collection of information, including suggestions for reducing this burden, to:<br>U.S. Citizenship and Immigration Services, Regulatory Coordination Division<br>Office of Policy and Strategy<br>20 Massachusetts Ave NW<br>Washington, DC 20529-2140<br>Do not mail your completed H-1B registration to this address.<br>OMB No. 1615-0144<br>Expires: 1/31/2022 |  |  |  |  |  |
|                                                   |                         |                                                                                                    |                                                                                                    |  |  |  |  |  |

| H-1B Registration Tool: About Registrant |                      |                                            |                                                              |            |                                        |                        |           |  |  |
|------------------------------------------|----------------------|--------------------------------------------|--------------------------------------------------------------|------------|----------------------------------------|------------------------|-----------|--|--|
| Step                                     | Section              | Question                                   | Sub-Question                                                 | Field Type | Instructional Text                     | Help Text              | Required/ |  |  |
|                                          |                      |                                            |                                                              |            |                                        |                        | Optional  |  |  |
| About Registrant                         | Employer/Agent       | What is the legal name of the prospective  |                                                              | Text       | If filing as an individual registrant, |                        | Required  |  |  |
|                                          |                      | petitioning company or organization?       |                                                              |            | provide the individual's legal         |                        |           |  |  |
|                                          |                      |                                            |                                                              |            | name.                                  |                        |           |  |  |
|                                          |                      | What is the Doing Business As name of the  |                                                              | Text       | Doing Business As (DBA) name is        |                        | Optional  |  |  |
|                                          |                      | prospective petitioning company or         |                                                              |            | the operating name of a                |                        |           |  |  |
|                                          |                      | organization?                              |                                                              |            | company, as opposed to the legal       |                        |           |  |  |
|                                          |                      |                                            |                                                              |            | name of the company.                   |                        |           |  |  |
|                                          |                      |                                            | The prospective petitioning company or organization does not | Checkbox   |                                        |                        |           |  |  |
|                                          |                      |                                            | have a Doing Business As name.                               |            |                                        |                        |           |  |  |
|                                          |                      | What is the employer identification number |                                                              | Text       | If filing as an individual registrant, |                        | Required  |  |  |
|                                          |                      | (EIN) of the prospective petitioning       |                                                              |            | provide the registrant's Individual    |                        |           |  |  |
|                                          |                      | company or organization?                   |                                                              |            | IRS Tax Number (SSN or ITIN).          |                        |           |  |  |
|                                          |                      | What is the primary ULC office address of  | Address line 1                                               | Tout       | LISCIS notices will not be mailed      | Street number and name | Poquirod  |  |  |
|                                          |                      | the prospective patitioning company or     | Address line 1                                               | Text       | to this address                        | Street number and name | Required  |  |  |
|                                          |                      | organization?                              |                                                              |            |                                        |                        |           |  |  |
|                                          |                      | organization:                              | Address line 2                                               | Text       |                                        | Apartment suite unit   | Optional  |  |  |
|                                          |                      |                                            |                                                              | Text       |                                        | or floor               |           |  |  |
|                                          |                      |                                            | City or town                                                 | Text       |                                        |                        | Required  |  |  |
|                                          |                      |                                            | State                                                        | Dropdown   |                                        |                        | Required  |  |  |
|                                          |                      |                                            | ZIP code                                                     | Text       |                                        |                        | Required  |  |  |
|                                          | Authorized Signatory | What is the authorized signatory's legal   | Given name (first name)                                      | Text       |                                        |                        | Required  |  |  |
|                                          |                      | name?                                      |                                                              |            |                                        |                        |           |  |  |
|                                          |                      |                                            | Middle name (if applicable)                                  | Text       |                                        |                        | Required  |  |  |
|                                          |                      |                                            | Family name (last name)                                      | Text       |                                        |                        | Required  |  |  |
|                                          |                      |                                            |                                                              | Text       |                                        |                        | Required  |  |  |
|                                          |                      | What is the authorized signatory's title?  |                                                              |            |                                        |                        |           |  |  |
|                                          |                      | What is the authorized signatory's contact | Davtime phone number                                         | Tovt       |                                        |                        | Required  |  |  |
|                                          |                      | information?                               | bayance phone number                                         | ICAL       |                                        |                        | nequired  |  |  |
|                                          |                      |                                            | Email address                                                | Text       |                                        |                        | Required  |  |  |
|                                          |                      |                                            |                                                              |            |                                        |                        |           |  |  |

| Step                 | Section                    | Question                                                                                                    | Sub-Question                                                          | Field Type       | Instructional text                                                                           | Help Text | Required/            |
|----------------------|----------------------------|----------------------------------------------------------------------------------------------------|-----------------------------------------------------------------------|------------------|----------------------------------------------------------------------------------------------|-----------|----------------------|
| •                    |                            |                                                                                                    |                                                                       |                  |                                                                                              | •         | Optional             |
| About<br>Beneficiary | Beneficiary<br>Information |                                                                                                    |                                                                       |                  | You may submit up to 250 beneficiaries for one registrant (employer/agent) per registration. |           |                      |
|                      |                            | What is the beneficiary's legal name?                                                                                                    | Given Name (first name)<br>Beneficiary does not have a<br>first name. | Text<br>Checkbox |                                                                                              |           | Required             |
|                      |                            |                                                                                                    | Middle Name<br>Beneficiary does not have a<br>middle name.            | Text<br>Checkbox |                                                                                              |           | Required             |
|                      |                            |                                                                                                    | Family Name (last name)                                               | Text             |                                                                                              |           | Required             |
|                      |                            | What is the beneficiary's gender?                                                                                                    | Male/Female                                                           | Radio            |                                                                                              |           | Required             |
|                      |                            | What is the beneficiary's date of birth?                                                                                                    | MM/DD/YYYY                                                            | Date             |                                                                                              |           | Required             |
|                      |                            | Are you requesting consideration under the INA 214(g)(5)(C) advanced degree exemption because the beneficiary has earned, or will earn prior to the filing of the petition, a master's or higher degree from a U.S. institution of higher education? | Yes/No                                                                | Radio            |                                                                                              |           | Required             |
|                      |                            | What is the beneficiary's country of birth?                                                                                                    | Country                                                               | Dropdown         |                                                                                              |           | Required             |
|                      |                            | What is the beneficiary's country of citizenship?<br>What is the beneficiary's passport number?                                                                                                    | Country                                                               | Dropdown<br>Text |                                                                                              |           | Required<br>Required |
|                      |                            |                                                                                                    | Beneficiary does not have a passport number.                          | Checkbox         |                                                                                              |           |                      |

| n-10 Registra | ation root: Review a                         |                                                                                      |            |                                |           |                       |                |
|---------------|----------------------------------------------|--------------------------------------------------------------------------------------|------------|--------------------------------|-----------|-----------------------|----------------|
| Step          | Section                                      | Question                                                                             | Field Type | Instructional Text             | Help Text | Required/<br>Optional | Primary<br>CTA |
| Review        | Check your registration<br>before you submit | Check your registration before you submit                                            |            |                                |           |                       | Next           |
|               |                                              | We will review your registration to check for completeness before you submit it.     |            |                                |           |                       |                |
|               |                                              | We encourage you to provide as many responses as you can throughout the              |            |                                |           |                       |                |
|               |                                              | registration, to the best of your knowledge. Missing information can slow down the   |            |                                |           |                       |                |
|               |                                              | review process after you submit your registration.                                   |            |                                |           |                       |                |
|               |                                              | You can return to this page to review your registration as many times as you want    |            |                                |           |                       |                |
|               |                                              | before you submit it.                                                                |            |                                |           |                       |                |
|               | Your fee                                     | Your form filing fee is: \$XX.XX                                                     |            |                                |           |                       |                |
|               |                                              | Refund Policy: USCIS does not refund fees, regardless of any action we take on your  |            |                                |           |                       |                |
|               |                                              | application, petition, or request. By continuing this transaction, you acknowledge   |            |                                |           |                       |                |
|               |                                              | that you must submit fees in the exact amount and that you are paying the fees for a |            |                                |           |                       |                |
|               |                                              | government service.                                                                  |            |                                |           |                       |                |
|               |                                              |                                                                                      |            |                                |           |                       |                |
|               |                                              |                                                                                      |            |                                |           |                       |                |
|               | Alerts and warnings                          | You have one or more alerts based on the information you provided in your            |            |                                |           |                       |                |
|               |                                              | registration.                                                                        |            |                                |           |                       |                |
|               |                                              | A green alert means you have completed all required fields and responses.            |            |                                |           |                       |                |
|               |                                              | We found no alerts or warnings in your registration.                                 |            |                                |           |                       |                |
|               |                                              |                                                                                      |            |                                |           |                       |                |
| Summary       | H-1B Registration                            | Here is a summary of all the information you provided in your registration.          |            |                                |           |                       | Next           |
|               | Summary                                      |                                                                                      |            |                                |           |                       |                |
|               |                                              | Make sure you have provided responses for everything that applies to you before      |            |                                |           |                       |                |
|               |                                              | you submit your registration. You can edit your responses by going to each           |            |                                |           |                       |                |
|               |                                              | registration section using the site havigation.                                      |            |                                |           |                       |                |
|               |                                              |                                                                                      |            |                                |           |                       |                |
| Authorized    | Authorized Signatory's                       | I can read and understand English, and have read and understand every question and   | Checkbox   | You must read and agree to the |           | Required              | Next           |
| Signature     | Statement                                    | instruction on this registration, as well as my answer to every question.            |            | statement below.               |           |                       |                |
|               |                                              |                                                                                      |            |                                |           |                       |                |

| Ston    | Soction                                     |                                                                                                    | Field Type | Instructional Toxt                                  | Holp Toyt | Poquirod/            | Drimory |
|---------|---------------------------------------------|----------------------------------------------------------------------------------------------------|------------|-----------------------------------------------------|-----------|----------------------|---------|
| Step    | Section                                     | Question                                                                                                    | гісій туре |                                                     | neip lext | Optional             | CTA     |
|         | Authorized Signatory's<br>Certification and | If submitting or authorizing this registration on behalf of an organization, by my signaure, I certify that I am authorized to do so by the organization.                                                                                                    |            | You must read and agree to the certification below. |           |                      | •       |
|         | Signature                                   | I authorize release of information contained in this registration to other entities and persons where necessary for the administration and enforcement of U.S. immigratior laws.                                                                                                    | ı          |                                                     |           |                      |         |
|         |                                             | I further certify, under penalty of perjury, that I have reviewed this registration and<br>that all of the information contained in the registration is complete, true and correct<br>and that I, or the organization on whose behalf this registration is being submitted,<br>intend to file an H-1B petition on behalf of the beneficiary named in this registration<br>if the beneficiary is selected. |            |                                                     |           |                      |         |
|         |                                             | I have read and agree to the authorized signatory's statement.<br>Authorized Signatory's Signature                                                                                                    | Checkbox   |                                                     |           | Required<br>Required | Next    |
| Payment |                                             | The final step to submit your H-1B Registration is to pay the required fee.                                                                                                    |            |                                                     |           |                      |         |
|         |                                             | Your registration fee is: \$XX.XX                                                                                                    |            |                                                     |           |                      |         |
|         |                                             | Refund Policy: USCIS does not refund fees, regardless of any action we take on your application, petition, or request. By continuing this transaction, you acknowledge that you must submit fees in the exact amount and that you are paying the fees for a government service.                                                                                                    |            |                                                     |           |                      |         |

| H-1B Registration Tool: | Review and Submit |
|-------------------------|-------------------|
|-------------------------|-------------------|

| Step             | Section                 | Ouestion                                                                                  | Field Type   | Instructional Text | Help Text | Required/ | Primary |
|------------------|-------------------------|-------------------------------------------------------------------------------------------|--------------|--------------------|-----------|-----------|---------|
|                  | Section                 |                                                                                           | i icia i ype |                    | neip rext | Optional  | СТА     |
|                  | Pay for and submit your | We will send you to Pay.gov — our safe, secure payment website — to make your             |              |                    |           | Required  | Pay and |
|                  | registration            | payment and submit your registration online.                                              |              |                    |           |           | submit  |
|                  |                         | Here are the steps in the payment and submission process:                                 |              |                    |           |           |         |
|                  |                         | 1. Provide your billing information on Pay.gov                                            |              |                    |           |           |         |
|                  |                         | 2. Provide your credit card or U.S. bank account information                              |              |                    |           |           |         |
|                  |                         | 3. Submit your payment                                                                    |              |                    |           |           |         |
|                  |                         | When you have paid your fee, your registration will be submitted.                         |              |                    |           |           |         |
|                  |                         | Pay.gov will redirect you to a uscis.gov confirmation screen. You can track the status    |              |                    |           |           |         |
|                  |                         | of your registration through your USCIS online account.                                   |              |                    |           |           |         |
| You have         |                         | You have successfully submitted your H-1B Registration.                                   |              |                    |           |           |         |
| successfully     |                         | We will notify you when the selection process has ended. You can track the status of your |              |                    |           |           |         |
| 1B Registration. | -                       | registration through your USCIS account.                                                  |              |                    |           |           |         |
|                  |                         | Each beneficiary has been assigned a confirmation number. This number is only associated  |              |                    |           |           | Go to   |
|                  |                         | with the submitted registration and cannot be used to track case status using Case Status |              |                    |           |           | account |
|                  |                         | Online.                                                                                   |              |                    |           |           | home    |